## Wie kann ich Bücher online ausleihen?

## 1. Besuche die Homepage der Bibliothek unter folgendem Link:

https://www.meine-schulbibliothek.de/johanneum\_silentium/

2. Logge dich oben links ein

| <b>X</b>                                                                              | Gymnasium Jo                                                                                         | hanneum  |                                                                                     |  |
|---------------------------------------------------------------------------------------|----------------------------------------------------------------------------------------------------|----------|-------------------------------------------------------------------------------------|--|
|                                                                                       | Voltextsuche  -> Erweiterte Suche einblenden  «< OK>>                                                |          | ОК                                                                                  |  |
| S https://www. ← → C                                                                  | meine-schulbiblioth × + ① meine-schulbibliothek.de/johanneum_silentium/login?before=Anonymous%20User |          |                                                                                     |  |
| III Apps 💿 Gymnasium Johann 🔤 GMX Premium - E 🌚 FrauSchmitt_Hoers 🕲 Auditorix - Hören |                                                                                                    |          | Anmelden<br>https://www.meine-schulbibliothek.de<br>Nutzername Familienname.Vorname |  |
| Bei                                                                                   | nutze dafur folgende Daten:                                                                          | Passwort | Geburtstag Anmelden Abbrechen                                                       |  |

Falls du einen zweiten und dritten Vornamen hast, gehört er dazu. Schreibe dann wie im folgenden Beispiel:

Nutzername: Mustermann.MaxMaxiMilo

Passwort: 01.01.2021 (Punkte zwischen den Zahlen auch eintragen)

3. Du bist eingeloggt und findest diesen Startbildschirm vor:

| Apps 🚱 Gymnasium Johann                   |                                                                     |  |  |  |  |  |
|-------------------------------------------|---------------------------------------------------------------------|--|--|--|--|--|
| <b></b>                                   |                                                                     |  |  |  |  |  |
| 1. A. A. A. A. A. A. A. A. A. A. A. A. A. | Drucken                                                             |  |  |  |  |  |
| furnari                                   | Suchen Ausleihen Zurückgeben Entleihstatus Hinzufügen Inventur Sign |  |  |  |  |  |
|                                           | Medien Suchen                                                       |  |  |  |  |  |
| Optionen                                  | Volltextsuche                                                       |  |  |  |  |  |
| Update                                    | > Erweiterte Suche einblenden                                       |  |  |  |  |  |
| Erweitert                                 |                                                                     |  |  |  |  |  |
| Entleiher                                 | << 0K >>                                                            |  |  |  |  |  |
| Suchen                                    |                                                                     |  |  |  |  |  |
| Hinzufügen                                |                                                                     |  |  |  |  |  |

- Klicke auf << OK >> , damit dir all unsere Bücher in einer Liste angezeigt werden. Jedes Buch kannst du wieder anklicken, um weitere Infos (Inhalt, Fotos zum Cover, Umfang etc.) zu erhalten.
- 5. Wenn du lieber gleich **in deinem Lieblingsgenre stöbern** möchtest, kannst du in der darüberliegenden Suchleiste die Abkürzung für die entsprechende Kategorie eingeben:

| Nr. | Abkürzung der | Bedeutung                      |
|-----|---------------|--------------------------------|
|     | Kategorie     |                                |
| 1   | AB            | Abenteuer                      |
| 2   | AJ            | Antiquariat und Jugendbücher   |
| 3   | Bg            | Biografien                     |
| 4   | Со            | Comics                         |
| 5   | EG            | Erzählte Geschichten           |
| 6   | Er            | Erzählungen                    |
| 7   | Fa            | Fantasy                        |
| 8   | GG            | Gruselgeschichten              |
| 8   | GS            | Geschichte und Sachbücher      |
| 9   | Но            | Hobbys                         |
| 10  | KD            | Krimi- und Detektivgeschichten |
| 11  | Le            | Lexikon                        |
| 12  | Li            | Liebesgeschichten              |
| 13  | Mä            | Märchen                        |
| 14  | Му            | Mystery                        |
| 15  | NT            | Naturwissenschaft und Technik  |
| 16  | Pr            | Problembücher                  |
| 17  | Sa            | Sagen                          |
| 18  | SF            | Science-Fiction                |
| 19  | Sp            | Sport                          |
| 20  | Ti            | Tiergeschichten                |